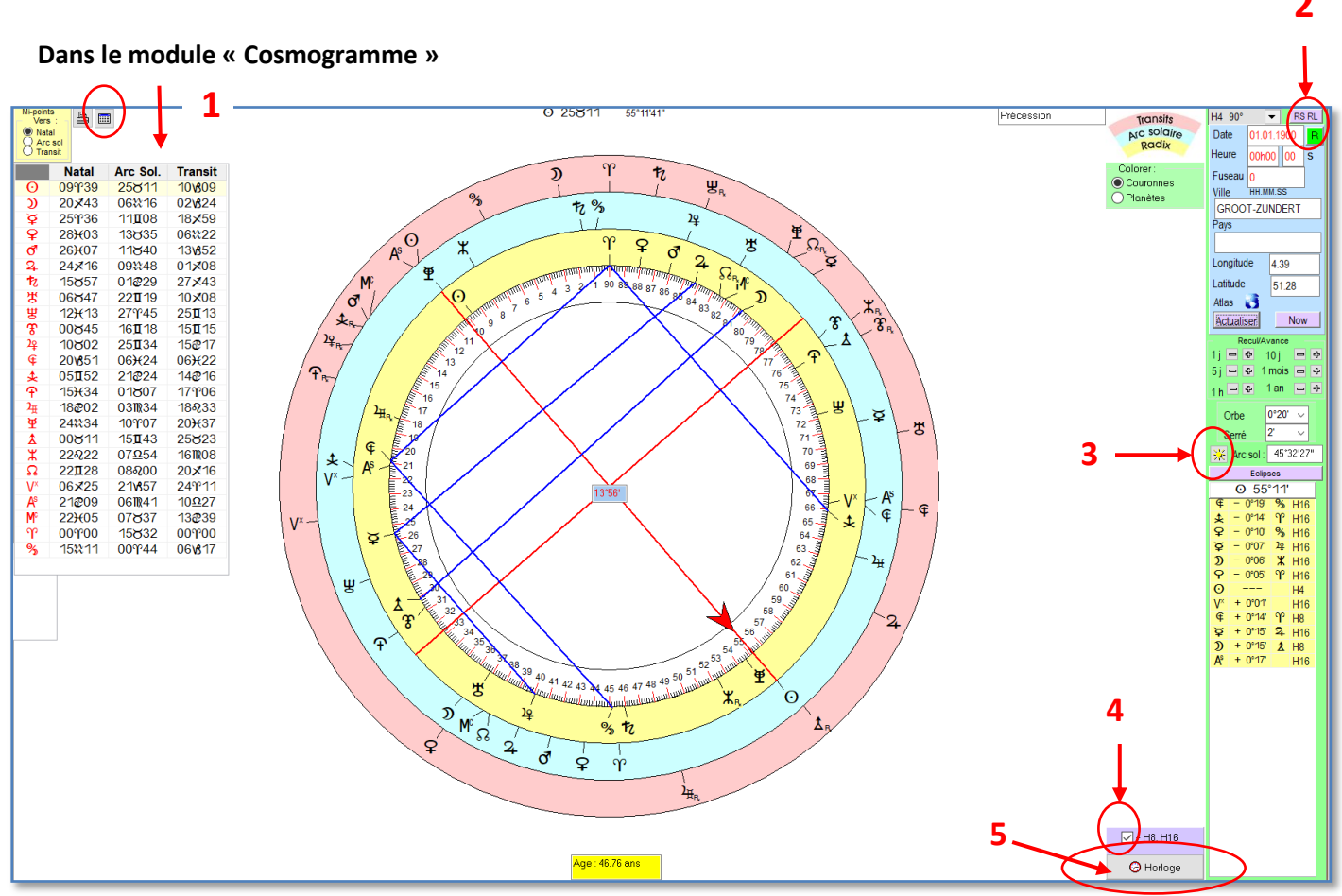

Exemple basé sur le thème de Vincent Van Gogh

- 1) Le bouton représenté par une grille permet d'afficher/cacher alternativement la liste des longitudes dans le Natal, en Arc Solaire et en Transit pour la date en cours.
- 2) Un clic sur le bouton vert avec la lettre R permet de revenir aux positions natales. Dans le champ « Heure » : possibilité d'ajouter les secondes.
- 3) Un clic sur le bouton avec un glyphe représentant un soleil vous permet de calculer les positions pour un arc solaire défini (voir exemple page suivante).
- 4) La case à cocher intitulée H8, H16 permet d'afficher les mi-points activés dans les harmoniques en question, correspondants aux échelles 45° et 22°30'.
- 5) Un clic sur le bouton « Horloge » cache les couronnes des positions du Radix et en Arc Solaire, afin que n'apparaissent plus que les positions en cours.

Par ailleurs, en mode 360°, vous avez la possibilité de définir à volonté l'**axe des maisons** grâce aux boutons-radio qui apparaissent lorsque vous passez dans ce mode (voir page suivante). Un petit cercle plein peint en bleu signale l'axe choisi. Les trois couronnes peuvent de même être mises sur fond coloré ou non.

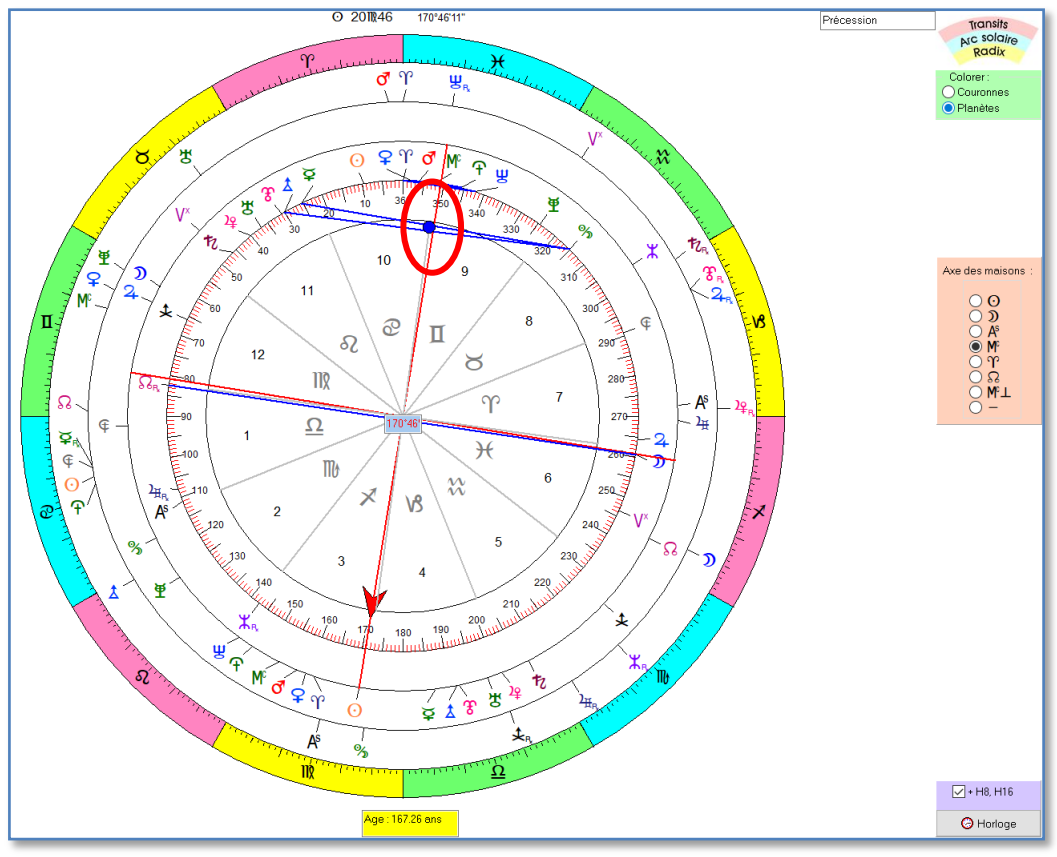

Cosmogramme à 360° avec le MC choisi comme axe des maisons

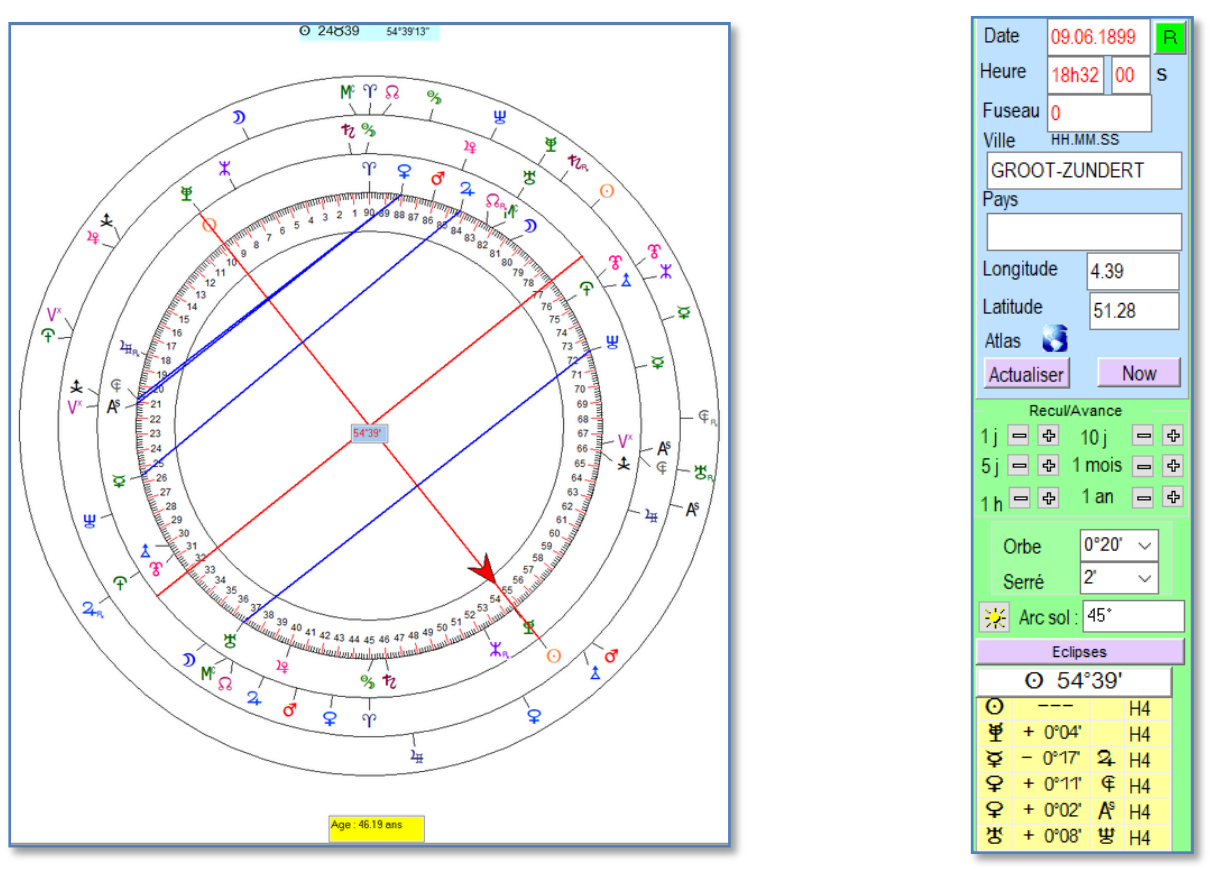

Cosmogramme calculé pour un arc solaire de 45° : la mire pointe sur le Soleil dirigé Notez que l'âge correspondant est, dans le cas du thème de Van Gogh, de 46.19 ans Les date/heure sont automatiquement adaptées. La précision sur l'heure du transit correspondant à la direction solaire est excellente.

Dans le module « **Tables prévisionnelles** » vous avez maintenant la possibilité de mettre en surbrillance une planète particulière. Pour ce faire, il suffit de sélectionner dans la liste le symbole de la planète souhaité (ici, Uranus), puis de cliquer sur le bouton « Tableau des mi-points »

| Tableau des mi-noints                                         | Résultat :                                                                                                    |  |
|---------------------------------------------------------------|----------------------------------------------------------------------------------------------------|--|
|                                                               |                                                                                                    |  |
| III 300                                                       |                                                                                                    |  |
| Manuel figures planétaires                                    | $\begin{array}{c ccccccccccccccccccccccccccccccccccc$                                                                                                    |  |
| Matter on such sillen as a                                    | <sup>™</sup> <sup>™</sup> <sup></sup>                                                                                                    |  |
| Mettre en surbrillance :                                      | O     ✓     M <sup>c</sup> 00°F52     O     ✓     ▲     19°F55     1     ✓     ≝     11822     X     ✓     Ŷ     11111     D     ✓     ቿ     22v839     Y     ✓     €     1000000000000000000000000000000000000                                                                                                    |  |
|                                                               | 2º       / ♥       02°718       2º       / °       20°01       12       / 2º       12859       U       Y       121124       2.       / ♥       24%25       ♀       / ♥       111119                                                                                                    |  |
| ○ ●☆ ○♥                                                       | 0 / 0 / 0 02753 0 / 8 20712 2 / 4 15807 8 13I58 D / 2 01228 2 12+13                                                                                                    |  |
|                                                               | 0 / ♀ 03Y51 ♂ / ҟ 21Y02 ♀ / ≵ 15844 ♀ / ¼ 14I02 ⊅ / ₽ 03X09 ⊻ / Ŷ 12¥17                                                                                                    |  |
|                                                               | \vee V     \vee V     \vee v     \vee v <th \vee="" t<="" td="" v<=""></th>                                                                                                    |  |
| 0 0 0 -                                                       | 0 / T 04T49 Tz / T 22T58 0 / Q 16803 2 / A 15I35 2 / T 04X55 8 / F 13H49                                                                                                    |  |
|                                                               | 1 1 1 1 1 1 1 1 1 1 1 1 1 1 1 1 1 1 1                                                                                                    |  |
|                                                               | ¥         /         0         23131         P         /         16848         1/2         /         4         16159         €         /         ¥         073343         2         /         ±         15004                                                                                                    |  |
|                                                               | ₩ / \$ 065°12 ₩ / \$ 24902 \$ / \$ 18×01 17 / A <sup>6</sup> 18π33 \$ / M 08310 12 / € 15)+27                                                                                                    |  |
|                                                               | $\Psi$ $\Psi$ $0.00229$ $\Theta$ $2.24950$ $\Psi$ $4.18\times19$ $\Omega$ $22028$ $D$ $4.708325$ $\Phi$ $153434$                                                                                                    |  |
| $\bigcirc \mathbf{P} \bigcirc \mathbf{F} \bigcirc \mathbf{F}$ |                                                                                                    |  |
|                                                               |                                                                                                    |  |
| A ↓ ↓ D                                                       |                                                                                                    |  |
|                                                               |                                                                                                    |  |
|                                                               | $\frac{1}{2}$ $\frac{1}{2}$ $\frac{1}$ |  |
|                                                               | <sup>™</sup> <sup>™</sup> <sup></sup>                                                                                                    |  |
| $\bigcirc \mathbf{P} \bigcirc \mathcal{P}$                    | O         09739         ★         /         M         28758         2¥         /         ±         22857         ⊠         /         X         29II34         O         /         D         15%11         ♀         /         盟         20000                                                                                                    |  |
|                                                               | ¥       /       Ø       10951       1       1       9       /       ½       /       X       01@12       1       4       /       Ф       200011         9       /       Ø       /       Ø       /       ½       /       X       01@12       1       4       /       Ф       200011                                                                                                    |  |
|                                                               | !!!     / ½     11f07     1 ▲     00828     !!!     / ※     23828     16     / ※     04209     ○     / 2     163357     !!!     / f     213406                                                                                                    |  |
|                                                               | t / MF 119708 ♀ 00×45 ♂ / AF 23×38 2 / 0.05≈15 € / Φ 182213 ♀ / Φ 21¥49                                                                                                    |  |

## **Directions solaires et transits**

Voici comment se présente dorénavant le module de calcul des directions solaires, module qui inclut maintenant le calcul des transits (l'exemple est basé sur le thème de Vincent Van Gogh) :

| -                                  |                           |                       | Aspect                    | Position | Date       | Age           | Arc    |
|------------------------------------|---------------------------|-----------------------|---------------------------|----------|------------|---------------|--------|
| P1                                 | P2                        | P3                    | ơ = 9                     | 88°03'   | 15.03.1855 | 1 ans 11 mois | 01°55' |
|                                    | <b>√</b> 0                |                       | ď = 0∕ď                   | 02°53'   | 11.02.1860 | 6 ans 10 mois | 06°45' |
| ີ້                                 | _ ງ                       | 🗆 🕽                   | ď = 0/♀                   | 03°51'   | 04.02.1861 | 7 ans 10 mois | 07°43' |
| ₽<br>₽<br>₽<br>₽                   | ↓ <mark>♀</mark>          | ₽<br>₽                | O = ♂/ħ                   | 21°02'   | 29.10.1864 | 11 ans 7 mois | 11°23' |
| - +<br>✓ ♂                         |                           | ✓ <del>+</del><br>✓ ♂ | 0 = ዩ/ክ                   | 22°00'   | 24.10.1865 | 12 ans 6 mois | 12°21' |
| 2                                  | 2                         | 2                     | ď = ⊙                     | 09°39'   | 05.01.1867 | 13 ans 9 mois | 13°31' |
| 172<br>172                         | 17<br>17                  | ער<br>אי              | O = O/ħ                   | 27°48'   | 29.09.1871 | 18 ans 6 mois | 18°09' |
| − <sub>₩</sub>                     | <br>                      | ₩                     | o" = o"/ħ                 | 21°02'   | 09.09.1878 | 25 ans 5 mois | 24°54' |
| <b>⊡</b> ₹                         | <b>₽</b>                  | <b>₽</b> ₩            | ơ = ♀/ħ                   | 22°00'   | 07.09.1879 | 26 ans 5 mois | 25°52' |
| 2 <u>2</u><br>F                    | <u>12</u><br>             | 12<br>F               | ⊙ = ď                     | 86°07'   | 12.06.1885 | 32 ans 2 mois | 31°28' |
| ↓ ↓                                | - ↓                       | <b>↓ ↓</b>            | ơ = 0/ħ                   | 27°48'   | 29.08.1885 | 32 ans 5 mois | 31°40' |
| ΠŶ                                 | $\Box \widehat{\Phi}$     | <b>□</b> Ŷ            | ⊙ = ♀/♂                   | 87°05'   | 11.06.1886 | 33 ans 2 mois | 32°26' |
| 24<br>14                           | <u>4</u>                  | — <del>没</del>        | <b>⊙</b> = ♀              | 88°03'   | 10.06.1887 | 34 ans 2 mois | 33°24' |
| H ¥                                | <b>⊥ ¥</b>                | H ¥<br>★              | $\Theta = \Theta/\sigma'$ | 02°53'   | 08.06.1892 | 39 ans 2 mois | 38°14' |
|                                    | Ξ¥                        |                       | ⊙ = ⊙/♀                   | 03°51'   | 08.06.1893 | 40 ans 2 mois | 39°12' |
|                                    |                           |                       | ơ' = ơ'                   | 86°07'   | 14.06.1899 | 46 ans 2 mois | 45°00' |
| HA I                               | M <sup>C</sup>            | M <sup>C</sup>        | $\odot = \odot$           | 09°39'   | 14.06.1899 | 46 ans 2 mois | 45°00' |
| T T                                | ΞŸ                        | ΠΫ́                   | ď = ♀/ď                   | 87°05'   | 15.06.1900 | 47 ans 2 mois | 45°57' |
|                                    |                           |                       | ơ = 9                     | 88°03'   | 16.06.1901 | 48 ans 2 mois | 46°55' |
|                                    |                           |                       | ď = 0∕ď                   | 02°53'   | 27.06.1906 | 53 ans 2 mois | 51°45' |
| 🖌 Tout                             | Tout Aspects en transit : |                       |                           | 03°51'   | 30.06.1907 | 54 ans 2 mois | 52°43' |
|                                    |                           |                       | O = ♂/ħ                   | 21°02'   | 24.04.1911 | 58 ans 0 mois | 56°23' |
| H4 90°                             |                           |                       | O = ₽/ħ                   | 22°00'   | 25.04.1912 | 59 ans 0 mois | 57°21' |
| Périod                             | le (âge)                  |                       | ď = ⊙                     | 09°39'   | 16.07.1913 | 60 ans 3 mois | 58°31' |
| Début                              | Fin                       |                       | O = O/ħ                   | 27°48'   | 16.05.1918 | 65 ans 1 mois | 63°09' |
| P1 vers     P1/P2 ve     Direction | P2/P3 ou vers<br>ers P3   | P2                    |                           |          |            |               |        |
|                                    | 🕒 Exporte                 | er 🗎                  |                           |          |            |               |        |

# 1) Calcul des directions d'arc solaire

Les directions peuvent être calculées dans les harmoniques H1 (360°), H2 (180°), H4 (90°), H8 (45°) et H16 (22°30'). Par défaut, c'est l'échelle de 90° qui est fixée car elle est la plus courante. On a la possibilité de calculer tant les directions des planètes que celles des mi-points, et ceci vers les planètes et/ou les mi-points natals. Les positions indiquées dans la grille des résultats (colonne 2) le sont dans l'échelle choisie. Les directions par rapport aux planètes natales seront affichés si les mêmes cases P2 et P3 sont cochées. Dans l'exemple ci-dessus les directions vers Saturne natal ne sont pas calculées mais seulement vers les <u>mi-points incluant Saturne</u>.

Les calculs sont effectués sur la période entre l'âge de début et l'âge de fin. Plus vous sélectionner de planètes et/ou mi-points plus la liste des résultats sera longue et il sera peut-être nécessaire dans ce cas de raccourcir la période si vous envisagez d'imprimer. Si le nombre de résultats dépasse 132, un message d'avertissement s'affichera au moment de la demande d'impression. A l'écran, la longueur de la liste n'est pas limitée.

# 2) Calcul des transits

Lorsque l'on choisit le calcul des transits, une liste des aspects s'affiche avec l'option « Conjonction » déjà cochée. Vous pouvez ajouter d'autres aspects, au choix, mais gardez à l'esprit que plus vous ajoutez d'options (P1, P2, P3 et aspects) plus la liste des résultats sera longue. Les transits sont calculés **pour une période de 1 ou 2 ans** à partir de l'année entrée. Les positions sont directement exprimées en longitude écliptique.

|                                                                                                    | DA                               | Do                    | Aspect                            | Position           | Date               | Age       |  |
|----------------------------------------------------------------------------------------------------|----------------------------------|-----------------------|-----------------------------------|--------------------|--------------------|-----------|--|
| P1                                                                                                    | PZ                               | P3                    | 2 ዊ ď∕୪                           | 0111227            | 02.01.1900 - 15h54 | 46 a 9 m  |  |
| 0                                                                                                    | ✓ O                              | <b>⊘</b>              | ћ □ ♀                             | 28 <b>I</b> 03     | 03.01.1900 - 22h17 | 46 a 9 m  |  |
| <u>_</u> 2                                                                                                    | <u>⊻ </u> 2                      | ⊻ <b>ນ</b>            | 24 및 <del>2</del> /생              | 0211225            | 07.01.1900 - 17h26 | 46 a 9 m  |  |
| 무운                                                                                                    | ¥<br>₽                           | ¥ ♀<br>▼ ♀            | 24 딮 O/文                          | 0211837            | 08.01.1900 - 19h55 | 46 a 9 m  |  |
| đ                                                                                                    | × <b>d</b>                       | v †<br>√ ♂            | Χ 딮 호                             | 1011836            | 09.01.1900 - 17h58 | 46 a 9 m  |  |
| <b>⊻</b> 2                                                                                                    | <b>2</b>                         | 2                     | 2 🗆 )/た                           | 03 <b>Ⅲ</b> 20     | 12.01.1900 - 17h42 | 46 a 9 m  |  |
|                                                                                                    |                                  |                       | た∠ ⊙/D                            | 00°°11             | 23.01.1900 - 03h49 | 46 a 9 m  |  |
| × v<br>v ₩                                                                                                    | <u> </u>                         | ¥<br>₩                | ዲ⊑ ♂/ኪ                            | 0611202            | 28.01.1900 - 19h49 | 46 a 9 m  |  |
| <b>∀</b> 8                                                                                                    | <b>F</b>                         | <b>T E</b>            | ቲ 🛛 ቲ                             | 00 <u>Ω</u> 57     | 30.01.1900 - 14h01 | 46 a 10 m |  |
| 12<br>F                                                                                                    | 2 <u>2</u><br>E                  | 2¥<br>F               | ዲ ፱ ♀/ኺ                           | 0711200            | 04.02.1900 - 09h13 | 46 a 10 m |  |
|                                                                                                    | ↓<br>↓                           | ₩.                    | 뽀ぇ 및 )/우                          | 24 <b>∐</b> 23     | 08.02.1900 - 00h10 | 46 a 10 m |  |
| <b>□</b> Ŷ                                                                                                    | <b>□</b> Ŷ                       | <b>□</b> <del>•</del> | 우 년 0/경                           | 13.02.1900 - 17h12 | 46 a 10 m          |           |  |
| <u>–</u> <del>4</del>                                                                                                    | <u>4</u>                         | <u>4</u>              | わ□0/♂                             | 02æ53              | 21.02.1900 - 02h18 | 46 a 10 m |  |
| H ★                                                                                                    | L T                              | H <b>¥</b>            | ћ□0/₽                             | 06.03.1900 - 23h45 | 46 a 11 m          |           |  |
|                                                                                                    | ∃¥                               |                       | 2 E Š                             | 14.03.1900 - 22h04 | 46 a 11 m          |           |  |
| <b>Ω</b> Ω                                                                                                    |                                  | Ω<br>□ Α°<br>■        | 방 및 Ŋ/우 24II23 31.03.1900 - 06h19 |                    |                    | 47 a 0 m  |  |
| I A <sup>r</sup><br>M <sup>c</sup>                                                                                                    | A <sup>r</sup><br>M <sup>c</sup> |                       | 24. E Š                           | 1011836            | 09.04.1900 - 20h17 | 47 a 0 m  |  |
| ΠΫ́                                                                                                    | ΞŸ                               | Π̈́Ύ                  | 2₄ 및 ⊙/풍                          | 0811213            | 09.05.1900 - 15h41 | 47 a 1 m  |  |
|                                                                                                    |                                  |                       | ୟa ୟ ହ∕ħ                          | 0711200            | 19.05.1900 - 20h40 | 47 a 1 m  |  |
|                                                                                                    |                                  |                       | 1‰□0/♀                            | 03&51              | 23.05.1900 - 14h44 | 47 a 1 m  |  |
| 🗸 Tout                                                                                                    | Asp                              | ects en transit :     | ୟ≈ ୟ ď/ħ                          | 0611202            | 27.05.1900 - 11h55 | 47 a 1 m  |  |
|                                                                                                    |                                  |                       | ઝ⊾ ⊑ ຊ                            | 101136             | 29.05.1900 - 12h34 | 47 a 1 m  |  |
| H4 90°                                                                                                    | -                                | MQ                    | ዳ 🗆 🖉                             | 26 <b>I</b> 07     | 02.06.1900 - 10h41 | 47 a 2 m  |  |
| Période                                                                                                    | e (âge)                          |                       | 1%⊼ □ 0/♂                         | 02æ53              | 07.06.1900 - 20h38 | 47 a 2 m  |  |
| Début                                                                                                    | Fin                              |                       | ቼ ∠ ≩/ጃ                           | 16∎11              | 08.06.1900 - 08h12 | 47 a 2 m  |  |
| 1                                                                                                    | 50 🚖                             | S 2                   | ଅ∠ ћ/ඊ                            | 26 <b>I</b> 22     | 09.06.1900 - 05h38 | 47 a 2 m  |  |
|                                                                                                    |                                  |                       | 2₄□)/ħ                            | 03 <b>I</b> 20     | 18.06.1900 - 19h54 | 47 a 2 m  |  |
| P1 vers P2/P3 ou vers P2  P1/P2 vers P3                                                                                                    |                                  |                       | 24. ų 0∕¥                         | 021037             | 25.06.1900 - 22h53 | 47 a 2 m  |  |
|                                                                                                    |                                  |                       | 2₄ 및 ♀/꿍                          | 0211225            | 28.06.1900 - 05h34 | 47 a 2 m  |  |
| Contraction of the second second seco |                                  |                       | ¥ - 0/4                           | 07705              |                    |           |  |
|                                                                                                    |                                  |                       | the C                             |                    |                    | ~         |  |
|                                                                                                    |                                  |                       | 248 Entrez l'année                | 1000               |                    |           |  |
| Durée des transits                                                                                                    |                                  |                       | tha a                             | 1900               |                    |           |  |
| Tannee                                                                                                    |                                  | nnees                 | 방 다<br>24 년                       |                    | ОК                 | Annuler   |  |
|                                                                                                    | E Exporter                       |                       | 2 4 7/0                           | UZIXZO             | 28.08.1900 - 21027 | 4/ a 4 m  |  |

Les transits sont tous calculés dans l'échelle de 360°: ici, les <u>aspects</u> sont indiqués de manière à pouvoir plus facilement faire la distinction entre une conjonction et les autres aspects. Lorsque les transits sont choisis, un choix est proposé parmi une liste d'aspects ( $\sigma' \perp \Box \Box \sigma^{o}$ ). Seuls les transits des planètes sont calculés par rapport aux planètes et/ou aux mi-points natals. Les planètes natales sont prises en compte si vous cliquez sur les mêmes cases P2 et P3. Certaines planètes pouvant faire une boucle de rétrogradation au cours des deux années, un même aspect peut se reproduire 3 fois : c'est le cas ci-dessus avec Saturne en sesqui-carré à sa position natale. Plus le nombre de

planètes rapides est grand (Soleil à Mars), plus la liste risque d'être longue : il sera donc parfois nécessaire de limiter le nombre de points P2 et P3 si vous souhaitez imprimer les résultats : sur une page A4 où les résultats sont imprimés sur deux colonnes (voir exemple) la liste doit être limitée à 132 lignes.

Les heures des transits sont exprimées en heure TU.

Ne pas sélectionner tous les points P1 (bouton « Tout ») pour les transits car la liste des résultats risque d'être très longue, étant donné que dans ce cas la Lune serait aussi prise en compte.

## 3) Impression et Exportation

La grille des résultats peut être imprimée ou exportée (vers Word par exemple). En cas d'exportation, les <u>formats</u> des cellules ne sont pas exportés : il faudra donc, une fois dans le logiciel de destination, choisir la police **Zodiac S.ttf** pour la première colonne (et la deuxième colonne dans le cas des transits). Les autres colonnes sont au format texte habituel mais vous pouvez aussi le changer selon votre goût.

### Ephémérides annuelles et mensuelles

Cette fonction permet de générer les éphémérides pour une année et/ou pour un mois au choix. Les longitudes des planètes rapides (Soleil, Lune, Mercure, Vénus) ne sont pas listées dans ce tableau.

|       | ີ<br>ຄ          | ď              | 2                | 九        | ຮ       | 뽀                                | £                | 2 <u>e</u>       | ¢              | \$              | Ŧ              | 2 <sub>Ħ</sub> | ¥               | \$    |
|-------|-----------------|----------------|------------------|----------|---------|----------------------------------|------------------|------------------|----------------|-----------------|----------------|----------------|-----------------|-------|
| 01/07 | 29 <b>1</b> 06  | 01ዮ45          | 24\ <b>%</b> 01₅ | 00₩03₽   | 09851   | 20 <b>)</b> <del>(</del> 56₅     | 24\ <b>%</b> 05₅ | 01\827₅          | 09@16          | 19 <u>₽</u> 56₅ | 12@19          | 021033₅        | 02 <b>1</b> 09  | 01&10 |
| 02/07 | 29 <b>1</b> 07  | 02°21          | 23\853₅          | 29\859₅  | 09853   | 20 <del>)(</del> 56₅             | 24\%04₅          | 01\826₅          | 09 <b>@</b> 17 | 19 <u>Ω</u> 56₅ | 12 <b>@</b> 20 | 021033₅        | 02 <b>1</b> 09  | 01&11 |
| 03/07 | 29 <b>1</b> 07  | 02Ŷ57          | 23\846₅          | 29\855₅  | 09855   | 20 <del>)(</del> 56₅             | 24\ <b>%</b> 02₅ | 01\ <b>8</b> 25₅ | 09@18          | 19 <u>Ω</u> 56₅ | 12 <b>@</b> 21 | 021033₅        | 02 <b>፲</b> 10  | 01&12 |
| 04/07 | 29 <b>1</b> 08  | 03Y32          | 23₩339₅          | 29\851₅  | 09857   | 20 <b>)</b> <del>(</del> 55₅     | 24\ <b>%</b> 01₅ | 01\ <b>3</b> 24a | 09@20          | 19 <u>Ω</u> 56  | 12@22          | 021033₅        | 02 <u>∎</u> 11  | 01&12 |
| 05/07 | 29₫07₅          | 04Ƴ07          | 23\831₅          | 29\847₅  | 09859   | 20 <del>)(</del> 55₅             | 23₩59₽           | 01\822₅          | 09@21          | 19 <u>Ω</u> 56  | 12@23          | 021033₅        | 02 <u>I</u> 11  | 01&13 |
| 06/07 | 29 <b>1</b> 06  | 04ዮ42          | 23\824₅          | 29\843₅  | 10801   | 20 <del>)(</del> 54 <sub>8</sub> | 23\858₅          | 01\/321⊾         | 09@22          | 19 <u>Ω</u> 56  | 12@24          | 021032₅        | 02 <b>1</b> 12  | 01&14 |
| 07/07 | 29 <b>1</b> 05₅ | 05ዮ17          | 23\816₅          | 29\\$39₅ | 10803   | 20 <del>)(</del> 54ª             | 23\857₅          | 01\820₅          | 09@23          | 19 <u>Ω</u> 56  | 12@25          | 021032₅        | 02 <b>1</b> 13  | 01&15 |
| 08/07 | 29 <b>1</b> 02  | 05ዮ51          | 23\809₅          | 29\835₅  | 10805   | 20 <del>)(</del> 54ª             | 23\855₅          | 01\819₅          | 09@25          | 19 <u>Ω</u> 56  | 12@26          | 021032₅        | 02 <u>I</u> I13 | 01&16 |
| 09/07 | 29₫00₅          | 06°25          | 23\/301₌         | 29\830₅  | 10807   | 20 <del>)(</del> 53₅             | 23\854₅          | 01\818₅          | 09@26          | 19 <u>Ω</u> 56  | 12@27          | 021032⊧        | 02 <u>1</u> 14  | 01&16 |
| 10/07 | 28₫57₅          | 06 <u>°</u> 59 | 22\853₅          | 29\\$26₅ | 10809   | 20 <b>)</b> <del>(</del> 53₅     | 23\852₅          | 01\816₅          | 09@27          | 19 <u>Ω</u> 56  | 12@28          | 021032₅        | 02 <u>I</u> I15 | 01&17 |
| 11/07 | 28₫55₅          | 07ዋ33          | 22\846₅          | 29\822₅  | 10810   | 20 <del>)(</del> 52₅             | 23\851₅          | 01\∕815⊾         | 09@29          | 19 <u>Ω</u> 56  | 12@29          | 021032₅        | 02 <b>1</b> 15  | 01&18 |
| 12/07 | 28 <b>1</b> 54a | 08ዋ07          | 22\838₅          | 29\817₅  | 10812   | 20 <del>)(</del> 51ª             | 23\849₅          | 01/314           | 09@30          | 19 <u>Ω</u> 56  | 12@30          | 021032₅        | 02 <b>1</b> 16  | 01&19 |
| 13/07 | 28 <b>1</b> 53  | 08ዮ40          | 22\\$30₌         | 29\813₅  | 10814   | 20 <del>)(</del> 51ª             | 23\848₅          | 01\813₅          | 09@31          | 19 <u>Ω</u> 57  | 12@31          | 021032₅        | 02 <b>1</b> 17  | 01&20 |
| 14/07 | 28 <b>1</b> 54  | 09°°13         | 220822           | 29\609₅  | 10815   | 20 <del>)(</del> 50ª             | 230346           | 01/812           | 09@32          | 19 <u>Ω</u> 57  | 12@31          | 021032₅        | 02 <b>1</b> 17  | 01&20 |
| 15/07 | 28 <b>1</b> 55  | 09ዮ46          | 22\815.          | 29\604₅  | 10817   | 20 <del>)(</del> 50a             | 23\845₅          | 01\811₅          | 09@34          | 19 <u>Ω</u> 57  | 12@32          | 021031₅        | 02 <b>1</b> 18  | 01&21 |
| 16/07 | 28 <b>1</b> 57  | 10°°18         | 22\607₅          | 29\600₅  | 10818   | 20 <del>)(</del> 49ª             | 23\844           | 01/310           | 09 <b>@</b> 35 | 19 <u>Ω</u> 57  | 12 <b>@</b> 33 | 021031₅        | 02 <b>1</b> 18  | 01&22 |
| 17/07 | 28 <b>1</b> 58  | 10ዮ50          | 21\859₅          | 28\\$55₅ | 10820   | 20 <del>)(</del> 48ª             | 23\842₅          | 010309           | 09@36          | 19 <u>Ω</u> 57  | 12@34          | 021031₅        | 02 <b>1</b> 19  | 01&23 |
| 18/07 | 28 <b>1</b> 59  | 11922          | 21\651₅          | 281351   | 10821   | 20 <del>)(</del> 47₅             | 23\841₅          | 01\607           | 09@37          | 19 <u>Ω</u> 57  | 12@35          | 021031         | 02 <b>1</b> 19  | 01&24 |
| 19/07 | 28∎59₅          | 11954          | 21\844₅          | 28\847₅  | 10822   | 20 <del>)(</del> 47₅             | 23\839₅          | 010306           | 09@39          | 19 <u>Ω</u> 58  | 12@36          | 021031         | 02 <b>1</b> 20  | 01&25 |
| 20/07 | 28 <u>∎</u> 58₅ | 12°25          | 21/336           | 28\842₅  | 10824   | 20 <del>)(</del> 46a             | 23\338           | 010305           | 09 <b>@</b> 40 | 19 <u>Ω</u> 58  | 12@37          | 021031         | 02 <b>1</b> 21  | 01&25 |
| 21/07 | 28₫55₅          | 12 <u>°</u> 56 | 21/328           | 28\\$38. | 10825   | 20 <del>)(</del> 45 <sub>R</sub> | 23\336           | 010304           | 09 <b>@</b> 41 | 19 <u>Ω</u> 58  | 12@38          | 021031         | 02 <b>1</b> 21  | 01&26 |
| 22/07 | 28 <b>1</b> 52ª | 13°27          | 21\/821⊾         | 28\333   | 10826   | 20 <del>)(</del> 44 <sub>*</sub> | 23\835₅          | 01/303           | 09@42          | 19 <u>Ω</u> 59  | 12@39          | 021032         | 02 <b>1</b> 22  | 01&27 |
| 23/07 | 28 <u>∎</u> 47₅ | 13 <b>°</b> 57 | 21\/813₅         | 28\\$29₅ | 10827   | 20 <del>)(</del> 43ª             | 23\833₅          | 010302           | 09@43          | 19 <u>Ω</u> 59  | 12@40          | 021032         | 02 <b>1</b> 22  | 01&28 |
| 24/07 | 28∎42₅          | 14 <u>°</u> 27 | 210306           | 28\824₅  | 10828   | 20 <del>)(</del> 42 <sub>R</sub> | 230332           | 01\/301⊾         | 09@45          | 19 <u>Ω</u> 59  | 12@41          | 021032         | 02 <b>1</b> 23  | 01&29 |
| 25/07 | 28∎38₅          | 14Ŷ56          | 201358           | 28\\$20₅ | 10830   | 20 <del>)(</del> 41ª             | 23\831₅          | 01/300           | 09@46          | 20 <u>Ω</u> 00  | 12@42          | 021032         | 02 <b>1</b> 23  | 01&30 |
| 26/07 | 28∎35₅          | 15925          | 201351           | 281816   | 10831   | 20)(40.                          | 230329           | 001859           | 09@47          | 20 <u>Ω</u> 00  | 12@43          | 021032         | 02 <b>1</b> 24  | 01&30 |
| 27/07 | 28∎34₅          | 15 <b>°</b> 54 | 201844           | 28\811₅  | 10832   | 20)(39.                          | 230328           | 001858           | 09@48          | 20 <u>Ω</u> 00  | 12@44          | 021032         | 02 <b>1</b> 24  | 01&31 |
| 28/07 | 28 <b>1</b> 34  | 16923          | 200336           | 28\607   | 10833   | 20)(38.                          | 23 326 -         | 001857           | 09@49          | 20 <u>Ω</u> 01  | 12@45          | 021032         | 02 <b>1</b> 25  | 01&32 |
| 29/07 | 28 <b>1</b> 35  | 16 <b>°</b> 51 | 200329           | 2802     | 10833   | 20 <del>)(</del> 37₅             | 23\825₅          | 001856           | 09@51          | 20 <u>Ω</u> 01  | 12@46          | 021032         | 02 <b>1</b> 25  | 01233 |
| 30/07 | 28 <b>1</b> 36  | 17º°18         | 200322           | 27\858₅  | 10834   | 20)(36.                          | 23 823           | 001855           | 09@52          | 20 <u>Ω</u> 01  | 12@47          | 021032         | 02 <b>1</b> 25  | 01234 |
| 31/07 | 28 <b>1</b> 37  | 17 <b>°</b> 46 | 201815           | 27\854₅  | 10835   | 20)(35.                          | 230322           | 001854           | 09@53          | 20 <u>Ω</u> 02  | 12@48          | 021033         | 02 <b>1</b> 26  | 01&35 |
|       |                 |                |                  |          |         |                                  |                  |                  |                |                 |                |                |                 |       |
|       |                 |                |                  |          |         |                                  |                  |                  |                |                 |                |                |                 |       |
|       |                 |                |                  |          |         |                                  |                  |                  |                |                 |                |                |                 |       |
|       |                 |                |                  |          |         |                                  |                  |                  |                |                 |                |                |                 |       |
|       |                 |                |                  |          |         |                                  |                  |                  |                |                 |                |                |                 |       |
|       |                 |                |                  |          |         |                                  |                  |                  |                |                 |                |                |                 |       |
|       |                 |                |                  |          |         |                                  |                  |                  |                |                 |                |                |                 |       |
|       |                 |                |                  |          |         |                                  |                  |                  |                |                 |                |                |                 |       |
|       |                 |                |                  |          |         |                                  |                  |                  |                |                 |                |                |                 |       |
|       |                 |                |                  |          |         |                                  |                  |                  |                |                 |                |                |                 |       |
|       |                 |                |                  |          |         |                                  |                  |                  |                |                 |                |                |                 |       |
|       |                 |                |                  |          |         |                                  |                  |                  |                |                 |                |                |                 |       |
|       |                 |                |                  |          |         |                                  |                  |                  |                |                 |                |                |                 |       |
|       |                 |                |                  |          |         |                                  |                  |                  |                |                 |                |                |                 |       |
|       |                 |                |                  |          |         |                                  |                  |                  |                |                 |                |                |                 |       |
|       |                 |                | () Ai            | nnuel    | Juillet |                                  | Année ·          | 2020             |                | A Imprir        | ner            |                |                 |       |
|       |                 |                | ЮM               | ensuel   | Cumor   |                                  |                  |                  |                | Ebu             |                |                |                 |       |
|       |                 |                | 0                |          |         |                                  |                  |                  |                |                 |                |                |                 |       |